IOOIIOIIOIOIIOIOIIOOIOIOIOOIOIOOOOOCtifio Radically Simple

# Tech Brief

# Daily Tasks for Administrators

This tech brief describes the daily tasks that should be performed by an Actific appliance administrator. Tasks include:

- Reviewing SNMP Traps on page 1
- Using the Actifio Knowledge Base to Review Event Information on page 2
- Creating and Viewing Support Cases on page 5
- Reviewing Daily Report Manager Reports on page 7
- Reviewing Job Failures Displayed on the Actifio Desktop Dashboard on page 11
- Reviewing Job Failures Displayed on the AGM Dashboard on page 16

#### **Reviewing SNMP Traps**

If you have an SNMP trap receiver configured from the Actifio Desktop, your Actifio appliance can send SNMP traps to the SNMP trap receiver in the appliance. Reviewing the SNMP trap receiver from the Actifo Desktop is the first place to look for critical issues.

For details on how to configure SNMP traps from the Actifio Desktop, including the location of the Actifo MIB file, see the **Configuring Actifio Event Alerting** guide located in the Actifio Documentation Library or the ActifioNOW customer portal.

Actifio recommends that you review events trapped by your Actifio appliance. Pay particular attention to the "43901" series events, as they indicate a job failure. See Using the Actifio Knowledge Base to Review Event Information on page 2 for details.

# Using the Actifio Knowledge Base to Review Event Information

Search the Actifio Knowledge Base in the ActifioNOW customer portal for an event's meaning and resolution:

- 1. Go to: https://now.actifio.com
- 2. When prompted, enter the user name and password provided by your Actifio representative, then click **Log in**.

| <b>actifio</b> NOW |  |
|--------------------|--|
| Username           |  |
| Password           |  |
| Login              |  |

#### ActifioNOW Portal Login Screen

- 3. From the ActifioNOW portal, click **Get Help** in the banner at the top of the portal.
- 4. From the Get Help page, click **Knowledge Base**.

| <b>actifio</b> NOW |                  |                 |                  | Get Help         | Learn | My Actifio     | News | Q | 4 |
|--------------------|------------------|-----------------|------------------|------------------|-------|----------------|------|---|---|
|                    |                  |                 | GET HELP         |                  |       |                |      |   |   |
|                    | (+)              | <b>(</b>        | (?)              |                  | ) (1  | I)             |      |   |   |
|                    | Create a<br>Case | Manage<br>Cases | Top<br>Solutions | Knowledg<br>Base | je P  | voduct<br>Docs |      |   |   |
|                    |                  |                 |                  |                  |       |                |      |   |   |

Get Help Page of the ActifioNOW Portal

5. From the Search Knowledge Base page, enter the event number and then press **Enter** on your keyboard.

| <b>actifio</b> NOW                                                |                                                                                                    | Get Help                                  | Learn                    | My Actifio    | News        | Configuration Sizing | Q | 4 |  |
|-------------------------------------------------------------------|----------------------------------------------------------------------------------------------------|-------------------------------------------|--------------------------|---------------|-------------|----------------------|---|---|--|
| KNOWLEI<br>Find solutions and advice                              | DGE BASE<br>about how to make Actifio work for you.                                                    |                                           |                          |               |             |                      |   |   |  |
| 43901                                                             |                                                                                                    |                                           |                          |               |             | SEARCH               |   |   |  |
| 43901                                                             |                                                                                                    |                                           |                          |               |             |                      |   |   |  |
| 43901 698                                                         | la la                                                                                                  |                                           |                          |               |             |                      |   |   |  |
| All     Event Id     Information     Procedure                    | Product Version: Article Type:<br>Joining Actifio Sky to the CDS Clu<br>Product Version: Article Type: | Information<br>Information<br>Information | Article Nur              | nber: 0000258 | 66 Publishe | ed Date: 2016-11-10  |   |   |  |
| <ul> <li>Solution</li> <li>Top Solution</li> <li>Video</li> </ul> | How to change Actifio NTP Addre<br>Product Version: Article Type:                                      | solution Art                              | Sky<br>icle Numbe        | r: 000001339  | Published [ | Date: 2016-03-02     |   |   |  |
| 🗷 webinar                                                         | Using the Actifio CDS Domain Ma<br>Product Version: Article Type:                                      | Procedure /                               | tifio Sky<br>Article Num | ber: 00000734 | 0 Published | d Date: 2015-09-04   |   |   |  |

Search Knowledge Base Page

Links to all relevant articles for the specified event number appear in the Search Knowledge Base page.

| <b>OCTITIO</b> NOV                                                                      | /                                                                                                    | Get Help                                                                                                    | Learn                                                                                                    | My Actifio                                                                                                    | News                                                                                                    | Configuration Sizing                                                         | Q | ÷. |
|-----------------------------------------------------------------------------------------|----------------------------------------------------------------------------------------------------|----------------------------------------------------------------------------------------------------|----------------------------------------------------------------------------------------------------|----------------------------------------------------------------------------------------------------|----------------------------------------------------------------------------------------------------|------------------------------------------------------------------------------|---|----|
| KNOWLE<br>Find solutions and advice                                                     | DGE BASE<br>e about how to make Actific work fo                                                                                                    | or you.                                                                                                    |                                                                                                    |                                                                                                    |                                                                                                    |                                                                              |   |    |
| 43901                                                                                   |                                                                                                    |                                                                                                    |                                                                                                    |                                                                                                    |                                                                                                    | SEARC                                                                        | н |    |
| Articles<br>All<br>Event Id<br>Freedure<br>Solution<br>Top Solution<br>Video<br>Webinar | Error 698 - ESX Host is no<br>Product Version: Article<br>Error 5131 - Connector: Fi<br>Product Version: Article<br>Error 5024 - UDSAgent Fa<br>Product Version: Article<br>Error 5069 - UDSAgent On<br>Product Version: Article | Accessible for NBD<br>Type: Event ID Arti<br>illed to backup trans.<br>Type: Event ID Arti<br>led Creating VSS Soc<br>Type: Event ID Arti<br>acle Connector RIMA<br>Type: Solution Arti | Mode Data I<br>cle Number:<br>action log fo<br>cle Number:<br>upshot for Ba<br>cle Number;<br>N job failed<br>cle Number; | Movement (Ever<br>000010357 Pu<br>r application (Ev<br>000014825 Pu<br>ackup (Event 43)<br>000010284 Pu<br>(Event 43901 or<br>000005276 Pu | ent 43901 or 4<br>blished Date<br>ent 43901)<br>blished Date<br>201 or 4392<br>blished Date<br>43928)<br>blished Date | 13928)<br>2016-03-14<br>2016-08-22<br>2016-04-26<br>2016-04-26<br>2016-02-25 |   |    |

Summary of Search Results in the Search Knowledge Base Page

**Note:** In the left sidebar there are filters that you can use to limit the search results. If you get many results, deselect Articles of all types except Event ID.

6. Review the selections, then click the link for the most relevant Knowledge Base article. Review the information outlined for the specified event number.

| Error 5131 - Connecto                   | r: Failed to backup transaction log for application (Event 43901)                                                                                                    |
|-----------------------------------------|----------------------------------------------------------------------------------------------------|
| ate This Article (0000000) Hverage Bath | , Io Rangi                                                                                                    |
| o Back                                  |                                                                                                    |
| aformation                              |                                                                                                    |
| Event ID                                | 4369                                                                                                    |
| Component                               | CDS .                                                                                                    |
| Event Type                              | Error                                                                                                    |
| Event Message                           | Connector: Fated to backup transaction log for application                                                                                                    |
| Problem                                 | Error Message                                                                                                    |
|                                         | A database backup families (and the bolowing error is received<br>Error 5131 - Connector: Failed to beckup transaction log for application                                                                                                    |
|                                         | Cause                                                                                                    |
|                                         | This error is generated whenever a transaction log cannot be captured. There are many reasons that a transaction log backup may fail. The most common causes are                                                                                                    |
|                                         | Use provided does not have sufficient permitsions     Database in Single Mode     The Single Adde     The Single Database in Kil     The Single Database in Kil     The Single Database in Kil                                                                                                    |
|                                         | Resolution                                                                                                    |
|                                         | There are several different reasons why this could happen, and resolution steps will accordingly be different. Here are the most common causes and the steps to address them. You will have to find the specific errors in the UDSAgent log                                                                                                    |
|                                         | Cause 1: Permissions issues                                                                                                    |
|                                         | Permission issues generally follow a pattern. A user cannot access the database "Database name" as shown in the example log entry below. This could be because the specified user does not have the needed permissions, or<br>because an incorrect password.                                                                                                    |
|                                         | From De UDSignet by<br>2016-00-27 1137 24.176 THACE Morter_Thread Job 0170012 Script execution output Changed Language setting to us english. Mag 316, Level 14, State 1, Server<br>DDTGST Line 1 The server principal "AT ADTERDITIVETTM" is not able to access the database "ADA" under the correct security context. Mag 3013, Level 16, State<br>1, Server DTGST7, Line 1 ADACTR JOB 16 (Server) 16, State 17, Server DTGST7, Line 1, Server DTGST7, Line 1, Server DTGST7, Line |
|                                         | Confirm that the account in the message has permission to modify the toted database.                                                                                                    |
|                                         | Cause 2: Database in Simple Mode                                                                                                    |
|                                         | Consider an example UDS Appenting the entry theon below<br>BACHTON UDS IN not Allowed while the recovery model is SIMPLE. Use BACHTON DATABASE or change the recovery model using AlTER DATABASE. Msg 3013, Level 16, State<br>1, Server SULFORCHERNYSLOWS, Line 1 BACHTON LOD is Terminating abnormally.                                                                                                    |
|                                         |                                                                                                    |

A Sample Knowledge Base Entry for a Job Failure Event

# Creating and Viewing Support Cases

If there are issues that you cannot resolve, open a support case from the ActifioNOW customer portal, Depending the severity of the case, an Actifio support case may have already been auto-generated for you.

If you need to contact an Actifio support representative, you can call:

From anywhere: +1.315.261.7501 US Toll-Free: +1.855.392.6810 Australia: 0011 800-16165656 Germany: 00 800-16165656 New Zealand: 00 800-16165656 UK: 0 800-0155019

To log a case with Actifio Support and view case information related to an open case:

- 1. Log into the ActifioNOW customer portal at: https://now.actifio.com/.
- 2. From the ActifioNOW portal, click **Get Help** in the banner at the top of the portal.
- 3. From the Get Help page, click **Create a Case**.

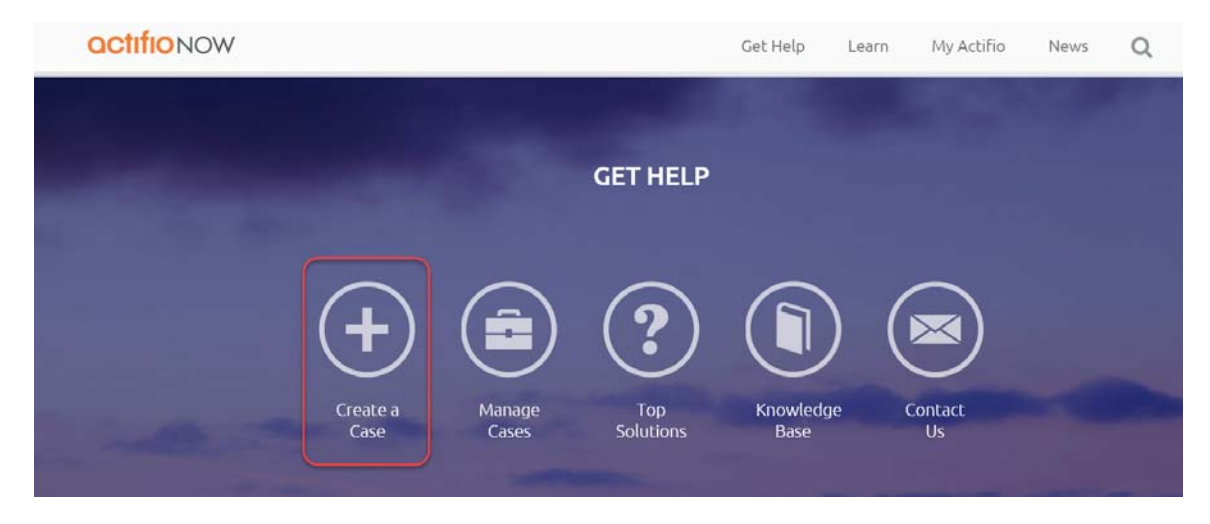

4. From the Create New Case page, fill in the form as required for the issue you are experiencing. Click **Submit Case** when you are done. Your case is created and sent to Actifio Support.

| CREA                                            | ATE NEW CAS | Ε |    |
|-------------------------------------------------|-------------|---|----|
| Case Reason                                     |             |   |    |
| None                                            |             |   | •  |
| Appliance                                       |             |   |    |
| - None -                                        |             |   | •  |
| Product Type                                    |             |   |    |
|                                                 |             |   |    |
| Subject                                         |             |   |    |
|                                                 |             |   |    |
| Please describe the issue                       |             |   |    |
|                                                 |             |   |    |
| 1                                               |             |   | 11 |
| Business Impact                                 |             |   |    |
| How is this issue impacting your business?      |             |   |    |
| Severity                                        |             |   |    |
| Severe business disruption (Sev 1) (?)          |             |   |    |
| ◎ Significant loss of Actifio functionality (Se | ev 2) 🕐     |   |    |
| Minor loss of Actifio functionality (Sev 3)     | (?)         |   |    |
| Feature Request (Sev 4) (2)                     |             |   |    |
| Attachments                                     |             |   |    |
| Choose File No file chosen                      |             |   |    |

You return to the Get Help page.

5. To review information about your case, or other existing cases, from the Get Help page, click **Manage Cases**. The Manage Cases page appears. You can also create a new case from the Manage Cases page.

|             |                                                                             |          | MAN    | AGE CASE     | S             |                       |                       |                       |  |
|-------------|-----------------------------------------------------------------------------|----------|--------|--------------|---------------|-----------------------|-----------------------|-----------------------|--|
| All Cases • |                                                                             |          |        |              |               |                       |                       |                       |  |
| CASE #▲     | SUBJECT                                                                     | PRIORITY | STATUS | CONTACT      | ENGINEER      | DATE OPENED           | DATE CLOSED           | LAST UPDATED          |  |
| 00095782    | test case 3                                                                 | Sev 3    | Closed | Frank Grimes | Incident Mgmt | September 15,<br>2015 | September 15,<br>2015 | September<br>15, 2015 |  |
| 00093949    | Event Processor (Accenture LLP /<br>mhstpcmbk211) – platform error<br>20002 | Sev 4    | Closed | Frank Grimes | Incident Mgmt | September 2, 2015     | September 2, 2015     | September<br>2, 2015  |  |
| 0062678     | Test 2 (Steve)                                                              | Sev 3    | Closed |              | Daniel Jones  | December 9, 2014      | December 9, 2014      | January 14,<br>2015   |  |
| 0061633     | Account Escalation Case                                                     | Sev 3    | Closed |              | Dylan Locsin  | November 18,<br>2014  | November 18,<br>2014  | September<br>10, 2015 |  |

# **Reviewing Daily Report Manager Reports**

The optional Actific Report Manager application can generate detailed reports on your Actific appliance and the applications and data it manages.

For details on how to configure the Actifio Report Manager to automatically generate and deliver daily email reports, see the **Using the Report Manager** guide in the Actifio Documentation Library or the ActifioNOW customer portal.

At a minimum, Actifio recommends that you review the following reports either manually or included in your daily email reports:

#### **Overall Appliance Summary**

This report shows daily overall status of an appliance. It is a combination of several sub-reports showing:

- The day-end utilization status of Primary, Dedup, and Snapshot pool along with their utilization history for the last one month, and Storage Pool and VDisk utilization and daily usage trend over last 15 days.
- Incoming and Outgoing and total bandwidth utilization over the last 24 hours along with the maximum and average bandwidth usage.
- Number (#) of total, successful, and failed jobs in the last 24 hours and last one week. Jobs are categorized in four major categories of Snapshot, Dedup, Replication, and Recovery.
- Protection operation efficiency summary of last 24 hours indicating total number of protection jobs run, total bytes handled and total time spent in those jobs. Protection operations are categorized in four major categories of Snapshot, Dedup, Replication, and Recovery.
- Error events in the last 24 hours.

The following is an example of a Overall Appliance Summary report as seen in the Actific Report Manager. The email version of this report contains the same information but formatted differently.

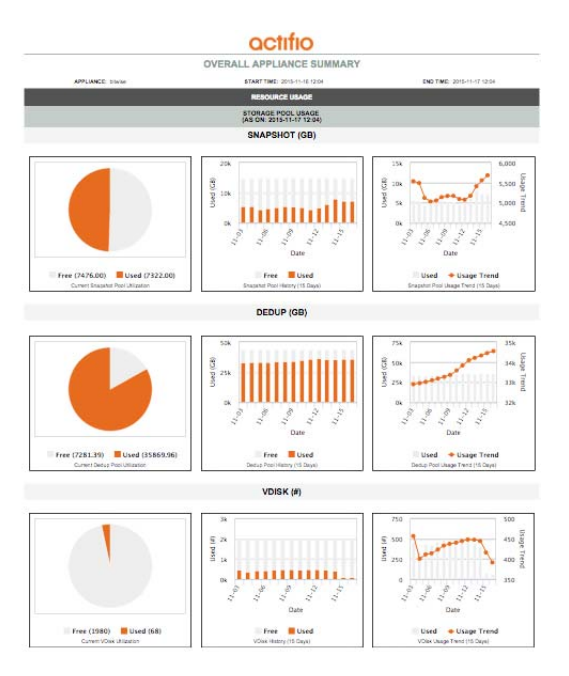

**Overall Appliance Summary Report** 

#### Failed Jobs By Application Report

In the Failed Jobs By Application report, review the messages associated with the application. This is a report on the failure status of different types of jobs that are run by Actifio appliance to execute the protection policies set for each protected applications. By exception, the details of only the failed jobs are reported.

The following is an example of a Failed Jobs By Application Report as seen in the Actific Report Manager. The email version of this report will contain the same information but formatted differently.

|             |                                      | Q           | ctifio                  |                                                              |                                         |
|-------------|--------------------------------------|-------------|-------------------------|--------------------------------------------------------------|-----------------------------------------|
|             | FA                                   | LED JOB     | S BY APPL               | ICATION                                                      |                                         |
| START       | TIME: 2015-09-10                     | 19:13       |                         | END TIME: 2015-09-11                                         | 19:13                                   |
| APPLI       | ANCE: clusterh7<br>ON TYPE: FileSyst | en          | ORGANI                  | ZATION: Unassigned<br>CATION: /act/mnt/Job_(<br>t_1440574360 | 0166372_mountpoin<br>861 (rhel70063616) |
|             |                                      | FAIL        | ED JOB DETAILS          |                                                              |                                         |
| JOB NAME    | JOB TYPE                             | SLA         | POLICY NAME             | JOB FAILURE TIME                                             | MESSAGE                                 |
| Job_0153683 | snapshot                             | snap 3 mins | Production to<br>Snap 1 | 2015-09-11 04:53                                             | Error: Application discovery failed.    |
| Job_0153796 | snapshot                             | snap 3 mins | Production to<br>Snap 1 | 2015-09-11 04:55                                             | Error: Application<br>discovery failed. |
| Job_0154142 | snapshot                             | snap 3 mins | Production to<br>Snap 1 | 2015-09-11 04:58                                             | Error: Application<br>discovery failed. |
| Job_0154340 | snapshot                             | snap 3 mins | Production to<br>Snap 1 | 2015-09-11 05:00                                             | Error: Application<br>discovery failed. |
| Job_0154450 | snapshot                             | snap 3 mins | Production to<br>Snap 1 | 2015-09-11 05:02                                             | Error: Application<br>discovery failed. |
| Job_0154475 | snapshot                             | snap 3 mins | Production to<br>Snap 1 | 2015-09-11 05:05                                             | Error: Application<br>discovery failed. |

#### **Failed Jobs By Application Report**

A few causes for job failure can include:

- Host(s) down due to maintenance or other issues
- VMware host migrated to another vCenter
- Actifio Connector not running

#### **SLA Violations Details Report**

In the SLA Violations Details report, review the SLA Violations Reason column.

**Note:** To ensure reports show the most up-to-date information, schedule the Report Manager to collect data approximately 30 minutes after the SLA violation analysis is scheduled.

For details on how to configure the Actifio Report Manager to automatically generate and deliver daily email reports, see the **Using the Report Manager** guide in the Actifio Documentation Library or the ActifioNOW customer portal.

The following is an example of an SLA Violations Details report as seen in the Actific Report Manager. The email version of this report will contain the same information but formatted differently.

|           |           |                     |                     | act            | TIO                     |          |                     |                   |                |
|-----------|-----------|---------------------|---------------------|----------------|-------------------------|----------|---------------------|-------------------|----------------|
|           |           |                     |                     | SLA VIOLA      | TION DETAIL             | S        |                     |                   |                |
|           | START TI  | ME: 2016-01-19      | 02:10               |                |                         |          | END TIME: 2016-01   | -20 02:10         |                |
|           | APPLIAN   | ICE: Sky6250TB      |                     |                |                         | AF       | PLICATION: / ( NSTI | PAR20)            |                |
| APPLIANCE | HOST NAME | APPLICATION<br>NAME | APPLICATION<br>TYPE | SLA            | POLICY NAME             | JOB TYPE | VIOLATION TIME      | VIOLATION<br>TYPE | REASON         |
| Sky6250TB | NSTLPAR20 | 1                   | FileSystem          | SnapDedup20min | Production to<br>Snap 1 | snapshot | 2016-01-19 10:29    | scheduler off     | unknown reason |
| Sky6250TB | NSTLPAR20 | 1                   | FileSystem          | SnapDedup20min | Snapshot to<br>Dedup 1  | dedup    | 2016-01-19 10:29    | scheduler off     | unknown reason |
|           | APPLIAN   | ICE: Sky6250TB      |                     |                |                         | AF       | PLICATION: / ( mei7 | )                 |                |
| APPLIANCE | HOST NAME | APPLICATION         | APPLICATION<br>TYPE | SLA            | POLICY NAME             | JOB TYPE | VIOLATION TIME      | VIOLATION<br>TYPE | REASON         |
| Sky6250TB | rhel7     | 1                   | FileSystem          | SnapDedup20min | Production to<br>Snap 1 | snapshot | 2016-01-19 10:29    | not run           | unknown reason |
| Sky6250TB | rhel7     | 1                   | FileSystem          | SnapDedup20min | Snapshot to<br>Dedup 1  | dedup    | 2016-01-19 10:29    | not run           | unknown reason |

#### **SLA Violations Details Report**

SLA violations caused by failed jobs will list the specific problem in the Reason column.

SLA violations can also be caused by an overloaded Actifio appliance where some jobs are not run due to a lack of resources. For example:

- New applications were added and ingestion of new data is overloading the appliance.
- The rate of change on hosts/applications is very large and cause snapshot jobs to take longer than expected.
- The SLA window for Snapshot and Dedup (local/remote) jobs are too small.
- Dedup pool Garbage Collection job is running and competing with other jobs for system resources.

#### Job History Summary by Job Type

These reports detail historical information on job success and failure, sorted by application and job type. Every application is protected by executing a set of jobs (such as snapshot, Dedup, Dedup-Async, StreamSnap, expiration, and so on) depending on the protection policy set for the application. Depending on the execution frequency set in the protection policy, each type of job may run multiple times during a specified period of time. This report provides a success and failure summary for each job type for each application.

Compare the total number of successful jobs with the total number of jobs you expected to complete. A job that is hung in the running state will not be reported as an SLA violation.

The following is an example of a Job History Summary by Job Type report as seen in the Actific Report Manager. The email version of this report will contain the same information but formatted differently.

Review this report to ensure:

- The expected number of jobs have completed successfully
- No jobs have failed

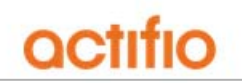

#### JOB HISTORY SUMMARY BY JOB TYPE

|          | START TIME: 2015-09-10 1 | 19:20            | END TIME: 2015-09-11 19:20 |                     |                 |  |  |  |  |
|----------|--------------------------|------------------|----------------------------|---------------------|-----------------|--|--|--|--|
|          | APPLIANCE: clusterh7     |                  | ORGAN                      | ZATION: Unassigned  |                 |  |  |  |  |
| APPLIC   | ATION TYPE: FileSystem   |                  | APPLI                      | CATION: / (suse 12) |                 |  |  |  |  |
| JOB TYPE | TOTAL JOBS (#)           | SUCCESS JOBS (#) | JOBS SUCCEEDED<br>(%)      | FAILED JOBS (#)     | JOBS FAILED (%) |  |  |  |  |
| dedup    | 2                        | 2                | 100                        | 0                   | 0               |  |  |  |  |
| snapshot | 2                        | 2                | 100                        | 0                   | 0               |  |  |  |  |

#### Job History Summary by Job Type

### Reviewing Job Failures Displayed on the Actifio Desktop Dashboard

The number of and information about job failures is displayed in the center of the Actifio Desktop Dashboard:

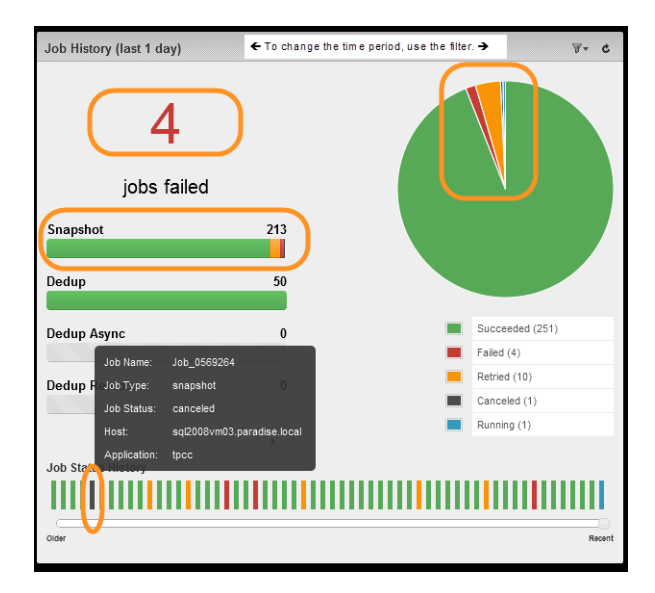

#### Number of Job Failures Displayed on Dashboard

Click on the number of job failures to display a list of failed jobs in the System Monitor service. For example:

| III System Monitor |              |            | -        | 🖨 Jobs | Q Events   |             |         |              |              |              |
|--------------------|--------------|------------|----------|--------|------------|-------------|---------|--------------|--------------|--------------|
| FILTER BY DATE     | 0            |            |          | Search | Clear Sea  | rch         | Cha     | nge Priority | View Details | Cancel Job   |
| LAST 24 HRS        |              |            |          |        |            |             |         |              |              |              |
| LAST WEEK          | List of jobs |            |          |        |            |             |         |              |              |              |
| LAST MONTH         | Job Name     | Type       | Priority | Status | Host       | Application | Policy  | Template     | Start Time   | End Time 👙   |
| LAST 3 MONTHS      | Job_0010797  | directdedu | medium   | failed | lon-kroll  | lon-kroll   | D-Daily | DedupOnly    | Jun 21 14:32 | Jun 21 14:32 |
| CUSTOM DATES       | Job_0010090c | directdedu | medium   | failed | lon-kroll  | lon-kroll   | D-Daily | DedupOnly    | Jun 21 05:24 | Jun 21 05:24 |
| ILTER BY STATUS    | Job_0010030c | snapshot   |          | failed | lon-linux1 | lon-linux1  | S-Daily | Bronze       | Jun 21 03:24 | Jun 21 03:24 |
| ALL                | Job_0010028c | snapshot   |          | failed | lon-vc1    | lon-vc1     | S-Daily | Bronze       | Jun 21 03:24 | Jun 21 03:24 |

#### Job Failures Displayed in System Monitor Service

Double-click on a job entry to display detailed information about the entry.

For example:

Review the details of the entry and:

- o Ensure the application's host is running.
- For virtual machines, verify the VM has not been migrated to another vCenter.
- o If applicable, verify that the Actifio Connector service is running.

|                              | Elaniis Volum                                                                                                    | e Information Ret                                                                                                    | ies Statistics |  |
|------------------------------|----------------------------------------------------------------------------------------------------|----------------------------------------------------------------------------------------------------|----------------|--|
| Job ID: 114088               |                                                                                                    |                                                                                                    |                |  |
| Start Date: 2016-04-14 10:2  | 7:09                                                                                                    |                                                                                                    |                |  |
| App Type: FileSystem         |                                                                                                    |                                                                                                    |                |  |
| Host Name: 172.17.204.23     |                                                                                                    |                                                                                                    |                |  |
| App Name: /                  |                                                                                                    |                                                                                                    |                |  |
| Template Name: StreamSna     | p                                                                                                    |                                                                                                    |                |  |
| Policy Name: Production to N | lirror 1                                                                                                    |                                                                                                    |                |  |
| Priority: high               |                                                                                                    |                                                                                                    |                |  |
| End Date: 2016-04-14 12:06   | 31                                                                                                    |                                                                                                    |                |  |
| Duration: 01:39:21           |                                                                                                    |                                                                                                    |                |  |
| Source Name:                 |                                                                                                    |                                                                                                    |                |  |
| Error Code: 1025             |                                                                                                    |                                                                                                    |                |  |
|                              | the second second as the state of the second second s | and the second second se |                |  |

You can learn more information about the most common job failures in the Actifio Knowledge Base. To research the knowledge base, see Using the Actifio Knowledge Base to Review Event Information on page 2.

If there are issues that you cannot resolve, you can contact Actifio Support or open a support case by following the procedure outlined in Creating and Viewing Support Cases on page 5.

#### Reviewing Errors and Warnings Displayed on the Actifio Desktop Dashboard

The number of errors and warnings encountered by an Actifio appliance are displayed in the upper right-hand corner of the Actifio Dashboard:

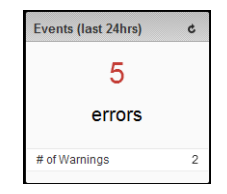

#### Number of Errors and Warnings Displayed in Actifio Dashboard

Click on the number of errors or warnings to display a list of the errors or warning in the System Monitor service. For example:

| FILTER BY DATE                | 0.0                            |                 | Sea      | rch      | lear Sear | ch                                                                                                    | X = Clearable View Details Clear Eve                                                                                                    |  |  |  |
|-------------------------------|--------------------------------|-----------------|----------|----------|-----------|----------------------------------------------------------------------------------------------------|----------------------------------------------------------------------------------------------------|--|--|--|
| LAST 24 HRS                   |                                |                 |          |          |           | 2010                                                                                                    | 15 Contraction Medical Institution of Million Contraction                                                                                                    |  |  |  |
| LAST WEEK                     | List of eve                    | ents            |          |          |           |                                                                                                    |                                                                                                    |  |  |  |
| LAST MONTH                    | Clearable                      | Event Date 😜    | Event ID | Severity | Code      | Componen                                                                                                    | Event Summary                                                                                                    |  |  |  |
| LAST 3 MONTHS<br>CUSTOM DATES |                                | Apr 14 12:06    | 43956    | error    | 1025      | CDS                                                                                                    | Failed streamsnap Job_0113964S for application / on host<br>172.17.204.23, Error: 1025: Failed to communicate with the remote<br>node : Snapshot succeeded for this job     |  |  |  |
| ALL                           |                                | Apr 14 10:04    | 43902    | error    | 241       | CDS                                                                                                    | Failed dedup Job_0110385a for application 30-C-3 on host 30-c-3,<br>Error: 241: Data movement subjob failed. Error code 241: Does not<br>exist (no time for retry 2)        |  |  |  |
| INFORMATION                   |                                | Apr 14 04:38    | 10019    | error    |           | CDS                                                                                                    | WARNING (cluster1): space on /home is low                                                                                                    |  |  |  |
| WARNING                       |                                | Apr 13 17:11    | 43956    | error    | 177       | CDS                                                                                                    | Failed streamsnap Job_0112987 for application /mnt/actual on host<br>172.17.204.23, Error: 177: Actific Connector application discovery<br>found no host objects for backup |  |  |  |
|                               |                                | 43956 error 177 |          |          | CDS       | Failed streamsnap Job_0112939 for application /mnt/actual on host<br>172.17.204.23, Error: 177: Actific Connector application discovery<br>found no host objects for backup (no time for retry 1) |                                                                                                    |  |  |  |
|                               |                                | 10019           | error    |          | CDS       | WARNING (cluster1): space on /home is low                                                                                                    |                                                                                                    |  |  |  |
|                               |                                | Apr 13 16:08    | 10019    | error    |           | CDS                                                                                                    | WARNING (cluster1): space on /home is low                                                                                                    |  |  |  |
|                               | Apr 13 15:26 43903 error 838 0 |                 |          |          |           | CDS                                                                                                    | Pailed expire Job_0110815 for application /mnt/sd on host<br>172.16.202.87, Error: 838: Object Manager: VDisk has dependent<br>snapshots.                                   |  |  |  |
|                               |                                | Apr 13 15:06    | 43902    | error    | 241       | CDS                                                                                                    | Failed dedup Job_0110348b for application 30-C-3 on host 30-c-3,                                                                                                    |  |  |  |

**Errors Displayed in System Monitor Service** 

Double-click on an error entry to display detailed information about the error. You can learn more information about the most common errors in the Actifio Knowledge Base. To research the knowledge base, see Using the Actifio Knowledge Base to Review Event Information on page 2.

If there are issues that you cannot resolve, you can contact Actifio Support or open a support case by following the procedure outlined in Creating and Viewing Support Cases on page 5.

#### Reviewing the System Health Monitor in the Actifio Desktop Dashboard

The high-level status of your Actifio appliance is displayed in the System Health Monitor on the right-hand side of the Actifio Dashboard:

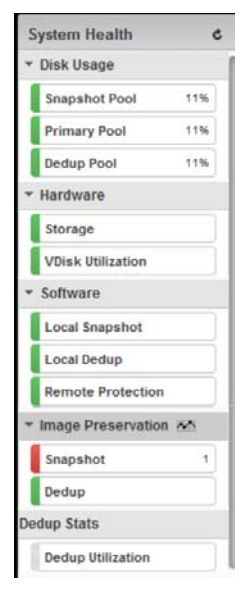

#### System Health Monitor in Desktop Dashboard

The System Health Monitor provides an overview of resource usage and system health.

- **Disk Usage**: Current percent utilization of the default pools (Snapshot, Primary, and Dedup pools). Clicking the Snapshot Pool, Primary Pool, or Dedup Pool label displays the associated pool window in the Domain Manager. If you do not have access to Snapshot Pool, Primary Pool, or Dedup Pool information, then you see no values in Disk Usage.
- Hardware: Status of storage resources and VDisk utilization.
- **Software**: Status of local snapshot, local dedup, and remote protection.
- **Image Preservation**: Status of all preserved snapshot images and preserved dedup images.
- **Dedup Stats**: Status of the load on the dedup engine. Clicking the Dedup Utilization label displays the System Load Info window under Diagnostics in the Domain Manager.

If you mouse over an entry in the System Health Monitor, definitions for the various color coded status indicators are displayed. The following sections detail the five components of the System Health Monitor:

Disk Usage Hardware Software Image Preservation Dedup Stats

#### Disk Usage

If the System Health Monitor shows a Disk Usage pool as YELLOW or RED:

- 1. Click on the pool and the Domain Manager's Storage Pools page is displayed.
- 2. If possible, add more disks to the pool. See *Configuring Resources and Settings With the Domain Manager* in the Actifio Documentation Library or the ActifioNOW customer portal for instructions.
- 3. Contact Actifio Support if more disks cannot be added.

| Q enter search x                                             | Pool Summary                                                | - SNAPSHOT P                           | OOLS                                    |                                   |    |                     |
|--------------------------------------------------------------|-------------------------------------------------------------|----------------------------------------|-----------------------------------------|-----------------------------------|----|---------------------|
| SECURITY                                                     | ▼ APPLIANCE DETAILS                                         | + ACT_PER_P                            | DOL000                                  |                                   |    |                     |
| ORGANIZATIONS USERS (LDAP) ROLES SYSTEM                      | Appliance ID<br>590021132734<br>Appliance Name<br>CDS139-C1 | DISK USAGE<br>Used<br>Free<br>Capacity | 1252.00GB/31%<br>2842.00GB<br>4094.00GB | THRESHOLI<br>Warning<br>Safe Mode | 0% | 100%<br>80%<br>100% |
| CONFIGURATION<br>Resources                                   | Appliance IP<br>172.17.139.81                               | ✓ PRIMARY POOL                         | DLS                                     | _                                 |    | 90%                 |
| Dedup Settings                                               |                                                             | + ACT_PRI_PO                           | OL000                                   |                                   |    |                     |
| Appliance Settings     Connector Management     Notification |                                                             | DISK USAGE<br>Used                     | 22.00GB/22%                             | THRESHOLD M<br>Warning            | 0% | 100%<br>80%         |
| Cogs<br>HOSTS                                                |                                                             | Capacity                               | 98.00GB                                 | Safe Mode                         | 0% | 100%<br>90%         |
| IMAGES<br>DIAGNOSTICS                                        |                                                             | ✓ DEDUP POOL                           |                                         |                                   |    |                     |
| SOFTWARE UPGRADE                                             |                                                             | * ACT_DED_PO                           | DOL000                                  |                                   |    |                     |
|                                                              |                                                             | DISK USAGE                             | 2023.39GB/58%                           | THRE SHOLD<br>Warning             | 0% | 100%                |
|                                                              |                                                             | Free<br>Capacity                       | 1456.50GB<br>3479.90GB                  |                                   |    | GU7e                |

**Checking Disk Usage** 

#### Hardware

- If the System Health Monitor's Hardware Storage section displays YELLOW or RED, ensure storage is online.
- If VDisk utilization is RED, the VDisk count has exceed its limit and corrective action is necessary
  - o Unmount active images
  - o Expire old backups from snapshot pool

See **Configuring Resources and Settings With the Domain Manager** in the Actifio Documentation Library or the ActifioNOW customer portal for instructions.

#### Software

- If Local Snapshot or Dedup is RED, contact Actifio Support.
- If Local Dedup is YELLOW, the Actifio CDS SSDs are not in an optimal state, contact Actifio Support.
- If Remote Protection is YELLOW or RED, determine if communication between Actifio appliances has been disrupted or changed.
- If there are issues that you cannot resolve, you can contact Actifio Support or open a support case by following the procedure outlined in Creating and Viewing Support Cases on page 5.

#### **Image Preservation**

- If Image Preservation is YELLOW, at least one dedup image is being preserved beyond expiration but no images are more than 7 days beyond expiration.
- If Image Preservation is RED, at least one dedup image is being preserved beyond expiration and at least one image is more than 7 days beyond expiration.
- If Image Preservation is GRAY, Image Preservation mode is not enabled.

See **Configuring Resources and Settings With the Domain Manager** in the Actifio Documentation Library or the ActifioNOW customer portal for instructions on using Image Preservation mode.

#### **Dedup Stats**

Clicking the **Dedup Utilization** label displays the System Load Info window in the Diagnostics section of the Domain Manager. The System Load window displays statistics related to the system-related load on the dedup engine in your Actifio appliance. This information is intended to help you better determine the load on the Actifio appliance as well as the slot utilization demands on the dedup engine, and also for you to be able to make an informed decision as to whether you should continue to ingest additional applications based on the system load analysis.

See **Configuring Resources and Settings With the Domain Manager** in the Actifio Documentation Library or the ActifioNOW customer portal for information on the fields in the System Load Info window.

## Reviewing Job Failures Displayed on the AGM Dashboard

The number of and information about job failures is displayed in the center of the AGM Dashboard:

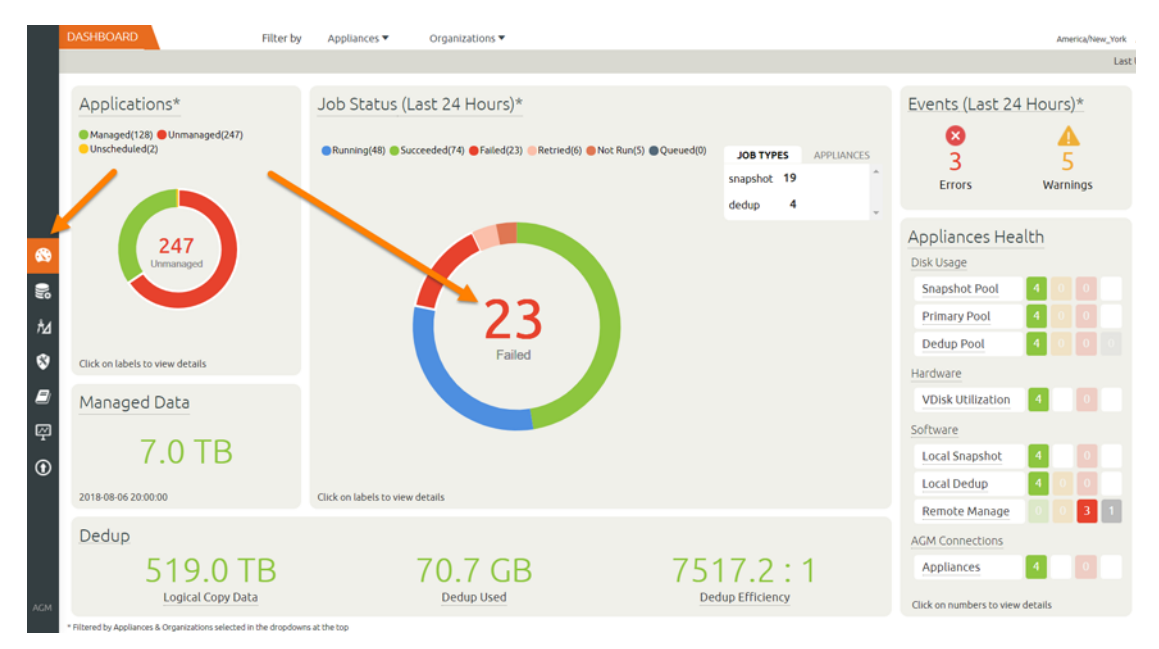

Number of Job Failures Displayed on Dashboard

Click on the number of job failures to display a list of failed jobs in the System Monitor service. For example:

|    | SYSTEM MONITOR     |   | F      | ilter by Aş                                     | opliances 🔻 🛛 O              | rganizations 🔻 |        |          |          |          |       |          |          | Americ   | a/New_York 🙎     | admin 🌲 🚱  |  |
|----|--------------------|---|--------|-------------------------------------------------|------------------------------|----------------|--------|----------|----------|----------|-------|----------|----------|----------|------------------|------------|--|
|    | Jobs Events        |   |        | Refresh in: 06 Last Update                      |                              |                |        |          |          |          |       |          |          |          | ated: 13:18:48 🖸 |            |  |
|    | Clear all filters  | Î | Jo     | Jobs                                            |                              |                |        |          |          |          |       |          |          |          |                  |            |  |
|    | JOB NAME           |   | < hide | hide filters O Ended: Past Day O Status: Failed |                              |                |        |          |          |          |       |          |          |          |                  |            |  |
|    | filter by job name | 1 | type   | to search                                       |                              | Q              | Q      |          |          |          |       |          |          |          |                  | III 25 - 🖍 |  |
|    | HOST               |   |        | JOB                                             | STATUS                       | HOST           | APPLIC | APPLIA   | QUEUED   | STARTED  | ENDED | TYPE     | TEMPLA   | POLICY   | PRIORITY         | TRANSP     |  |
|    | filter by host     |   | 0      | Job_051                                         | Failed     Error Code: 21075 | virt_9         | virt_9 | deceptic | 08-07 13 | 08-07 13 |       | snapshot | Dedupas  | Producti | medium           | Block      |  |
| 8  |                    |   | 0      | Job_051                                         | Failed     Error Code: 21009 | virt_8         | virt_8 | deceptic | 08-07 13 | 08-07 13 |       | dedup    | Virtapps | Dedups10 | medium           | Block      |  |
| 2  | started            |   | 0      | Job_051                                         | Failed     Error Code: 21009 | virt_7         | virt_7 | deceptic | 08-07 13 | 08-07 13 |       | dedup    | Virtapps | Dedups10 | medium           | Block      |  |
| +4 | ENDED              |   | 0      | Job_051                                         | Failed     Error Code: 21009 | virt_6         | virt_6 | deceptic | 08-07 13 | 08-07 13 |       | dedup    | Virtapps | Dedups10 | medium           | Block      |  |

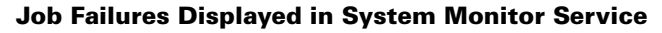

Double-click on a job entry to display detailed information about the entry.

Review the details of the entry and:

- o Ensure the application's host is running.
- o For virtual machines, verify the VM has not been migrated to another vCenter.
- o If applicable, verify that the Actifio Connector service is running.

You can learn more information about the most common

SYSTEM MONITOR Filter by Appliances 
Organizations
For Structure
Filter by Appliances
For Structure
Filter by Appliances
For Structure
Filter by Appliances
For Structure
Filter by Appliances
For Structure
Filter by Appliances
For Structure
Filter by Appliances
Filter by Appliances
Filter by Appliances
Filter by Appliances
Filter by Appliances
Filter by Appliances
Filter by Appliances
Filter by Appliances
Filter by Appliances
Filter by Appliances
Filter by Appliances
Filter by Appliances
Filter by Appliances
Filter by Appliances
Filter by Appliances
Filter by Appliances
Filter by Appliances
Filter by Appliances
Filter by Appliances
Filter by Appliances
Filter by Appliances
Filter by Appliances
Filter by Appliances
Filter by Appliances
Filter by Appliances
Filter by Appliances
Filter by Appliances
Filter by Appliances
Filter by Appliances
Filter by Appliances
Filter by Appliances
Filter by Appliances
Filter by Appliances
Filter by Appliances
Filter by Appliances
Filter by Appliances
Filter by Appliances
Filter by Appliances
Filter by Appliances
Filter by Appliances
Filter by Appliances
Filter by Appliances
Filter by Appliances
Filter by Appliances
Filter by Appliances
Filter by Appliances
Filter by Appliances
Filter by Appliances
Filter by Appliances
Filter by Appliances
Filter by Appliances
Filter by Appliances
Filter by Appliances
Filter by Appliances
Filter by Appliances
Filter by Appliances
Filter by Appliances
Filter by Appliances
Filter by Appliances
Filter by Appliances
Filter by Appliances
Filter by Appliances
Filter by Appliances
Filter by Appliances
Filter by Appliances
Filter by Appliances
Filter by Appliances
Filter by Appliances
Filter by Appliances
Filter by Appliances
Filter by Appliances
Filter by Appliances
Filter by Appliances
Filter by Appliances
Filter by Appliances
Filter by Appliances
Filter by Appliances
Filter by Appliances
Filter by Appliances
Filter by Appliances
Filter by Appliances
Filter by Appliances
Filter by Appliances
Filter by Appliances
Filter by Appliances
Filter by Appliances

|                  |                        | O ADDITIONAL | VOLUME INFO | STATISTICS |   |
|------------------|------------------------|--------------|-------------|------------|---|
| ID               | Job_0519962_1415050203 |              |             |            | ^ |
| PROGRESS         | 4%                     |              |             |            |   |
| APPLIANCE        | decepticon2            |              |             |            |   |
| POLICY NAME      | Dedups10               |              |             |            |   |
| PRIORITY         | medium                 |              |             |            |   |
| JOB TYPE         | dedup                  |              |             |            |   |
| STATUS           | failed                 |              |             |            |   |
| HOST NAME        | virt_8                 |              |             |            |   |
| TEMPLATE NAME    | Virtapps_misfire       |              |             |            |   |
| APPLICATION NAME | virt_8                 |              |             |            |   |
|                  |                        |              |             |            |   |

job failures in the Actifio Knowledge Base. To research the knowledge base, see Using the Actifio Knowledge Base to Review Event Information on page 2.

If there are issues that you cannot resolve, you can contact Actific Support or open a support case by following the procedure outlined in Creating and Viewing Support Cases on page 5.

#### Reviewing Errors and Warnings Displayed on the AGM Dashboard

The number of errors and warnings encountered by an Actific appliance are displayed in the upper right-hand corner of the Dashboard:

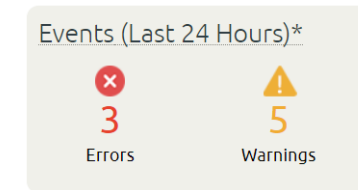

#### Number of Errors and Warnings Displayed in Actifio Dashboard

Click on the number of errors or warnings to display a list of the errors or warning in the System Monitor service. For example:

|     | SYSTEM MONITOR Filter by Appliances V Organizations V America/New, York 1 admin |       |                                              |                                                                |            |              |           |                |            |          |  |  |  |  |  |  |
|-----|---------------------------------------------------------------------------------|-------|----------------------------------------------|----------------------------------------------------------------|------------|--------------|-----------|----------------|------------|----------|--|--|--|--|--|--|
|     | Jobs Events                                                                     | _     | Refresh in: 13 Last Updated                  |                                                                |            |              |           |                |            |          |  |  |  |  |  |  |
|     | clear all filters                                                               | Ev    | Events                                       |                                                                |            |              |           |                |            |          |  |  |  |  |  |  |
|     | MESSAGE -                                                                       | < hid | chidefilters O Time: Past Day OStatus: Error |                                                                |            |              |           |                |            |          |  |  |  |  |  |  |
|     | filter by message                                                               | type  | type to search Q                             |                                                                |            |              |           |                |            |          |  |  |  |  |  |  |
|     | EVENT DATE                                                                      | 0     | EVENT ID                                     | MESSAGE                                                        |            | APPLIANCE    | COMPONENT | EVENT DATE     | REQUIRES C | SEVERITY |  |  |  |  |  |  |
|     | ● Past Day                                                                      | 0     | 43901                                        | Failed snapshot Job_0312464 for application orcldbp on host oe | 17.3-vmp2, | APS.Sky1-41  | CDS       | 08-07 07:00:53 | No         | O Error  |  |  |  |  |  |  |
| 8   | <ul> <li>Past Week</li> <li>Past Month</li> </ul>                               | 0     | 43901                                        | Failed snapshot Job_0312143c for application orcldbp on host o | el7.3-vmp2 | APS.Sky1-41  | CDS       | 08-07 02:27:53 | No         | O Error  |  |  |  |  |  |  |
|     | from to                                                                         | •     | 43901                                        | Failed snapshot Job_0311820c for application orcldbp on host o | el7.3-vmp2 | APS.Sky1-41  | CDS       | 08-06 20:27:37 | No         | O Error  |  |  |  |  |  |  |
| eo  | REQUIRES CLEARING -                                                             |       |                                              |                                                                |            |              |           |                |            |          |  |  |  |  |  |  |
| ħ   | C) Yes                                                                          |       |                                              |                                                                |            |              |           |                |            |          |  |  |  |  |  |  |
| \$  | □ No                                                                            |       |                                              |                                                                |            |              |           |                |            |          |  |  |  |  |  |  |
| ₽   |                                                                                 |       |                                              |                                                                |            |              |           |                |            |          |  |  |  |  |  |  |
| ፼   | G Error                                                                         |       |                                              |                                                                |            |              |           |                |            |          |  |  |  |  |  |  |
| ۰   | Warning                                                                         |       |                                              |                                                                |            |              |           |                |            |          |  |  |  |  |  |  |
| 0   |                                                                                 |       |                                              |                                                                |            |              |           |                |            |          |  |  |  |  |  |  |
| AGM |                                                                                 |       | 1 - 3 of 3 events                            | H4 44                                                          | 1 of       | 1 page 🕪 🛛 🕬 |           |                |            |          |  |  |  |  |  |  |

#### **Errors Displayed in System Monitor Service**

Double-click on an error entry to display detailed information about the error. You can learn more information about the most common errors in the Actifio Knowledge Base. To research the knowledge base, see Using the Actifio Knowledge Base to Review Event Information on page 2.

If there are issues that you cannot resolve, you can contact Actific Support or open a support case by following the procedure outlined in Creating and Viewing Support Cases on page 5.

#### Reviewing the Appliances Health Monitor in the AGM Dashboard

The high-level status of your managed Actifio appliances is displayed in the Appliances Health Monitor on the righthand side of the Dashboard:

> Appliances Health Disk Usage Snapshot Pool 4 0 0 Primary Pool 4 0 0 Dedup Pool 4 0 0 0 Hardware VDisk Utilization 4 0 Software Local Snapshot 4 0 Local Snapshot 4 0 Remote Manage 0 0 3 1 ACM Connections Appliances 4 0

#### **Appliances Health Monitor in AGM Dashboard**

The Appliances Health Monitor provides an overview of resource usage and system health.

- **Disk Usage**: Current percent utilization of the default pools (Snapshot, Primary, and Dedup pools). Clicking the Snapshot Pool, Primary Pool, or Dedup Pool label displays the associated pool window in the Domain Manager. If you do not have access to Snapshot Pool, Primary Pool, or Dedup Pool information, then you see no values in Disk Usage.
- Hardware: Status of storage resources and VDisk utilization.
- Software: Status of local snapshot, local dedup, and remote protection.
- **AGM Connections**: Status of connections to each managed Actifio appliance.

**Note:** Image Preservation and Dedup Stats are available only from the Actific Desktop of each managed appliance.

If you mouse over an entry in the System Health Monitor, definitions for the various color coded status indicators are displayed. The following sections detail the five components of the System Health Monitor:

- Disk Usage Hardware
- Software
- Image Preservation

#### Disk Usage

If the System Health Monitor shows a Disk Usage pool as YELLOW or RED:

- 1. Click on the pool and the Domain Manager's Storage Pools page is displayed.
- 2. If possible, add more disks to the pool. See *Configuring Resources and Settings With the Domain Manager* in the Actifio Documentation Library or the ActifioNOW customer portal for instructions.
- 3. Contact Actifio Support if more disks cannot be added.

|    |             |         | _       |               |           |       |                   |   |         |      |        |           |           |
|----|-------------|---------|---------|---------------|-----------|-------|-------------------|---|---------|------|--------|-----------|-----------|
|    | DOMAIN MA   | ANAGER  |         | Filter by     | Appliance | es 🔻  | Organizations 🔻   |   |         |      |        |           | America/N |
|    | Appliances  | Users   | Roles   | Organizations | LDAP      | Hosts | Storage Pools     |   |         |      |        |           |           |
|    | Storage     | e Poole | S (Snap | oshot Pool In | Spec)     |       | Search by keyword | ٩ |         |      |        |           |           |
|    | Name        |         |         | Тур           | e         | Арр   | pliance           |   | Warning | Safe | % Used | Free      | Usage     |
|    | act_per_poo | 000lo   |         | Snap          | oshot     | dece  | epticon2          |   | 80      | 90   |        | 99.50 GB  |           |
| •  | act_per_poo | 00010   |         | Snap          | oshot     | bigca | ats               |   | 80      | 90   |        | 99.50 GB  |           |
| 83 | act_per_poo | 00010   |         | Snap          | oshot     | powe  | erkill            |   | 80      | 90   |        | 99.50 GB  |           |
| 8  | act_per_poo | 0001    |         | Snap          | oshot     | APS.  | .Sky1-41          |   | 80      | 90   | 1.9    | 997.00 GB | 19.       |
| 72 |             |         |         |               |           |       |                   |   |         |      |        |           |           |

#### **Checking Disk Usage**

#### Hardware

- If the System Health Monitor Hardware Storage section displays YELLOW or RED, ensure storage is online.
- If VDisk utilization is RED, the VDisk count has exceeded its limit and corrective action is necessary: unmount unneeded active images and expire old images from snapshot pool. The AGM online help has instructions.

#### Software

- If Local Snapshot or Dedup is RED, contact Actifio Support.
- If Local Dedup is YELLOW, the Actifio CDS SSDs are not in an optimal state, contact Actifio Support.
- If Remote Manage is YELLOW or RED, determine if communication between Actifio appliances has been disrupted or changed.
- If there are issues that you cannot resolve, you can contact Actifio Support or open a support case by following the procedure outlined in Creating and Viewing Support Cases on page 5.

#### **AGM Connections**

If any AGM connections are RED or YELLOW, then click on the red or yellow square to see in the Domain Manager which managed appliances have issues.

|     | DOMAIN MANAGER                       |         | IN MANAGER Filter by |             | Appliance | es 🔻  | Organizations | Organizations 🔻 |                     |                |                     |  |                 |  |  |  |
|-----|--------------------------------------|---------|----------------------|-------------|-----------|-------|---------------|-----------------|---------------------|----------------|---------------------|--|-----------------|--|--|--|
|     | Appliances Users Roles Organizations |         |                      |             | LDAP      | Hosts | Storage Pools |                 |                     |                |                     |  |                 |  |  |  |
|     | Appliar<br>SHOW FILTERS              | nces (A | ctive Co             | onnections) |           |       |               |                 |                     |                |                     |  |                 |  |  |  |
|     | Appliance ID                         |         | Na                   | ime         |           |       | Stale         | IP              | Synchronized        |                | Version             |  |                 |  |  |  |
|     | 141505020                            | 3       | de                   | cepticon2   | on2       |       | false         | 172.16.122.187  | 2018-08-07 15:04:27 |                | 7.1 (7.1.4.331)     |  |                 |  |  |  |
|     | 141506957                            | 5       | big                  | bigcats     |           | jcats |               |                 |                     | 172.16.122.186 | 2018-08-07 15:04:26 |  | 7.1 (7.1.3.268) |  |  |  |
| ••• | 14150713                             | .5      | po                   | powerkill   |           |       |               | 172.16.122.185  | 2018-08-07 15:04:27 |                | 7.1 (7.1.2.195)     |  |                 |  |  |  |
|     | 141503826                            | 7       | AP                   | S.Sky1-41   |           |       | false         | 172.16.122.41   | 2018-08-07 15:04:26 |                | 8.0 (8.0.0.1231)    |  |                 |  |  |  |

#### Checking AGM Connections